## Signing into your OCA Email Account

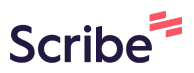

**Steps 1 to 4** only apply if you are already signed into the Google homepage using a personal email address. Please skip to **Step 5** if you are signing into Google for the first time.

## Signing Out of your personal Google Account

1 Navigate to <u>https://www.google.co.uk/</u>.

 $\mathbb{N}$ 

2 Click the **profile picture** (the circular icon that will usually contain the first letter of your name).

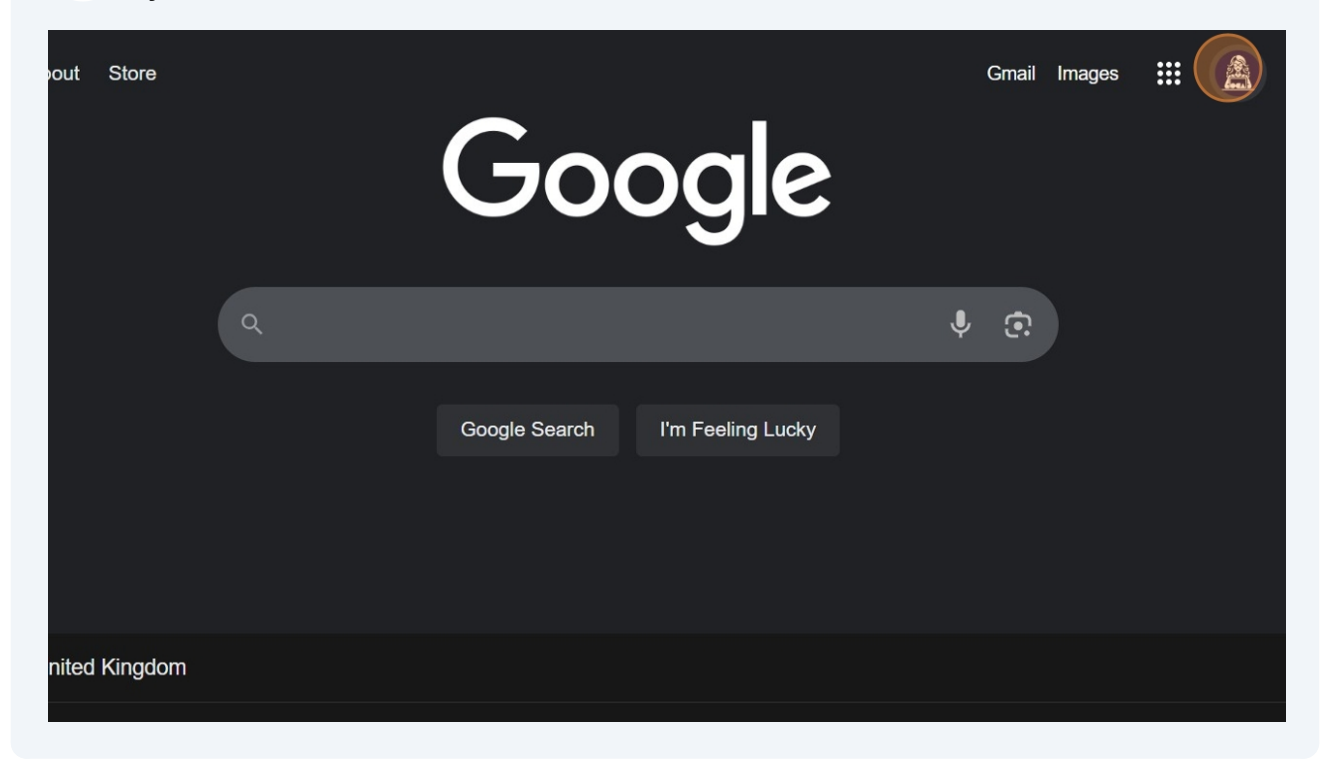

## **3** Click '**Sign out**'.

|                      | Goc                     | amychadwick@oo<br>Managed by oca.<br>Learn more   Admin | ca.ac.uk X<br>ac.uk<br>console |
|----------------------|-------------------------|---------------------------------------------------------|--------------------------------|
| ٩                    |                         |                                                         |                                |
|                      | Google Search           | Hi, Amy<br>Manage your Googl                            | r!<br>e Account                |
|                      |                         | + Add account                                           | Sign out                       |
| nited Kingdom        |                         | More from Google Search                                 |                                |
|                      | Our third decade of cli | Search history                                          | Not saving                     |
| Advertising Business | How Search works        | ,                                                       | g-                             |

4 Click '**Continue**' to confirm that account syncing will be paused.

| Google<br>Signed out - syncing is paused                                                                                                    |
|----------------------------------------------------------------------------------------------------|
| Your bookmarks, history, passwords, and more are no longer being synced to your account but will remain on this device. Sign in to start syncing again.   Continue   Sign in again |
|                                                                                                    |

## Signing in with your OCA Email Address

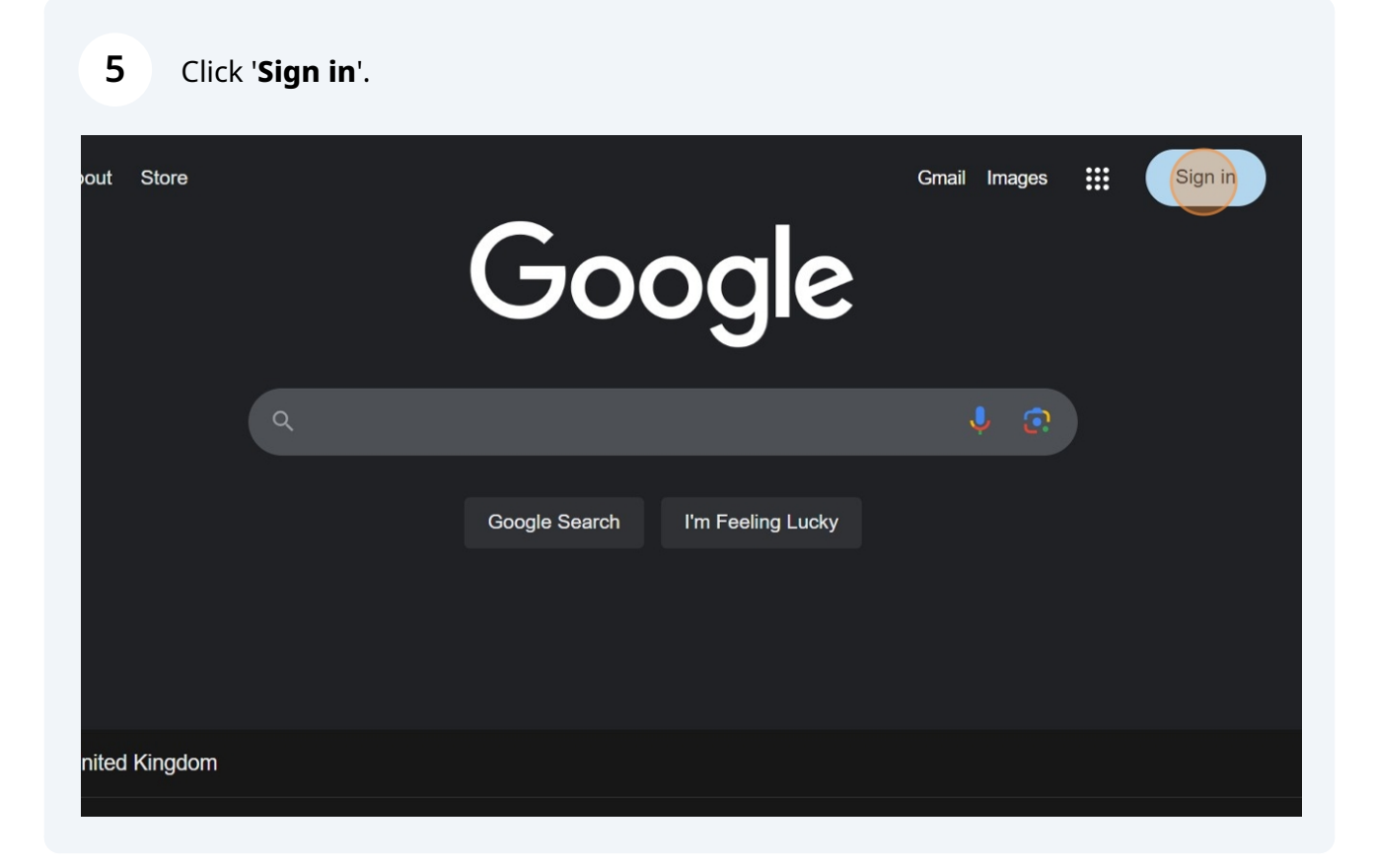

Select '**Use another account**' if you were previously signed in with a personal email address. If this is your first time signing in, skip to **Step 7**.

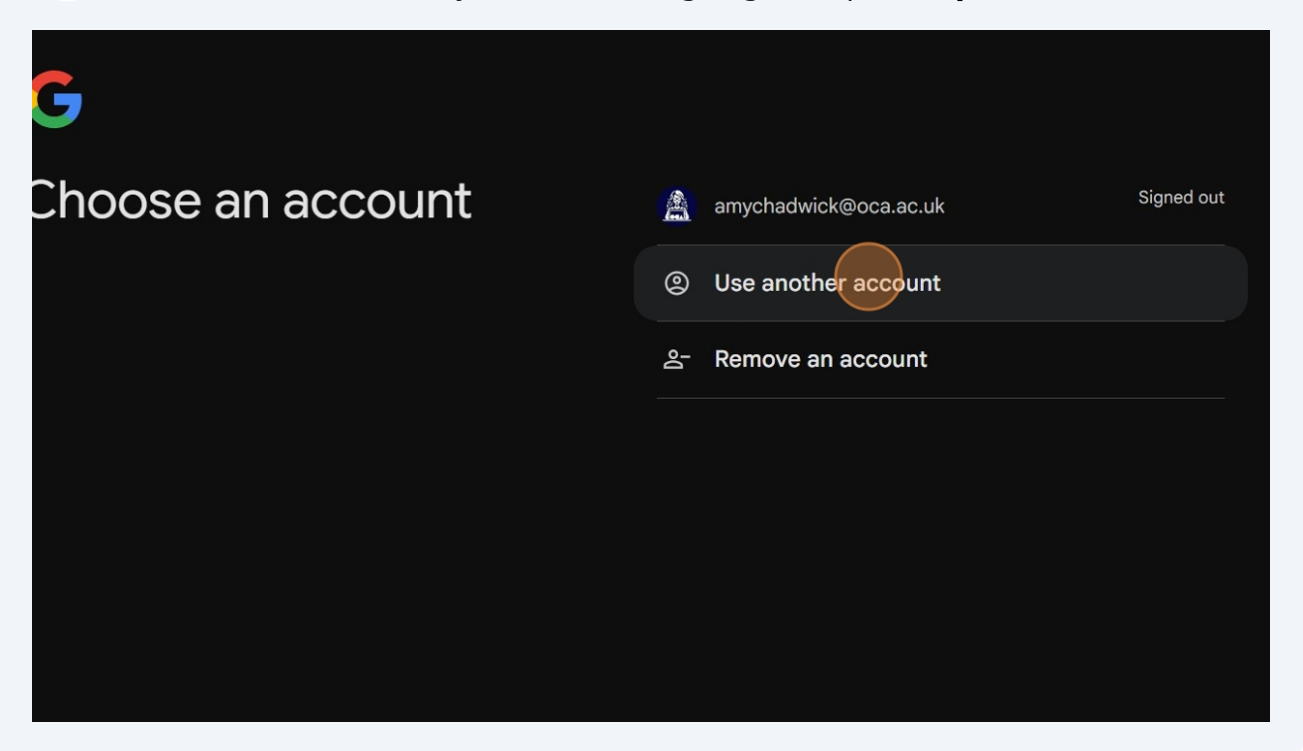

7 Enter your OCA email address into the '**Email or phone'** field and click '**Next**'.

| Sign in                                                                                              | Email or phone firstname123456@oca.ac.uk                                                     |
|----------------------------------------------------------------------------------------------------|----------------------------------------------------------------------------------------------|
| <i>i</i> ith your Google Account. This account will be vailable to other Google apps in the browser. | Forgot email?                                                                                |
|                                                                                                    | Not your computer? Use Guest mode to sign in privately.<br>Learn more about using Guest mode |
|                                                                                                    | Create account Next                                                                          |
|                                                                                                    |                                                                                              |
|                                                                                                    |                                                                                              |
| nglish (United States) 🛛 🔫                                                                           | Help Privacy Terms                                                                           |

Made with Scribe - https://scribehow.com

6

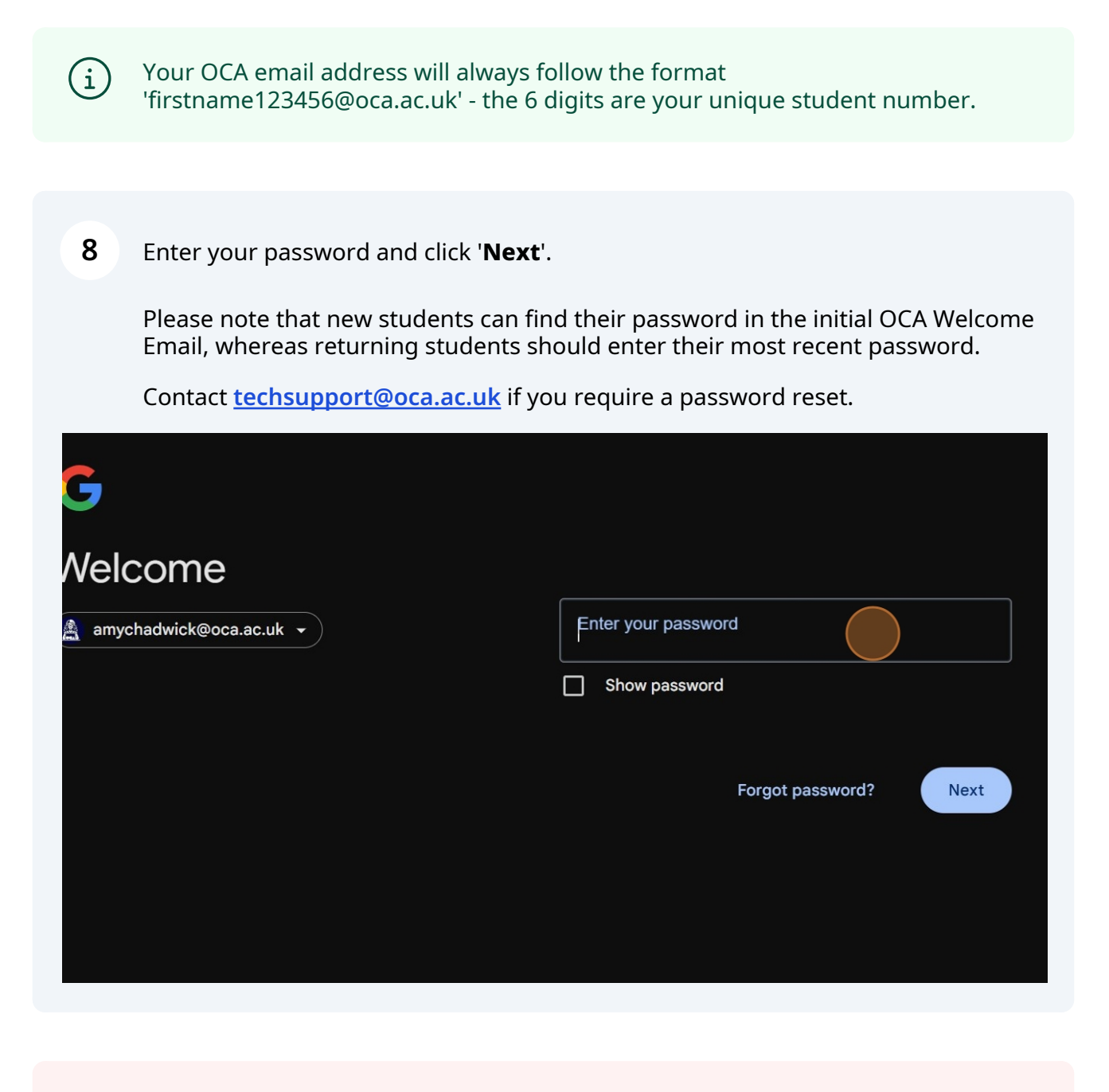

If this is your first time signing in with your OCA email address, you will be prompted to change your password to something more memorable.

∕i∕